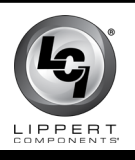

# ELECTRONICS

# Download apps prior to departure

Prior to departure, download the OneControl App and the myLCI App. Become familiar with system requirements, including 12V power, components of the system and manuals.

The Lippert Components website is <u>lci1.com</u>.

NOTE: The OneControl App is available on iTunes® for iPhone® and iPad® and also on Google Play™ for Android™ users.

# QR codes for apps

Scan to download

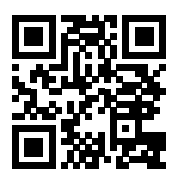

#### QR code for OneControl App

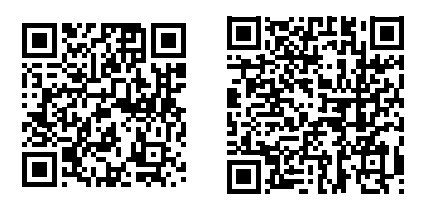

iOS (Apple)

Android

QR codes for myLCI App

# Level Up<sup>®</sup> with OneControl<sup>®</sup>

#### **Safety Information**

Park the trailer on solid, level ground and make sure jack landing locations are cleared of debris and obstructions and are free of depressions. People and pets should be clear of the trailer while operating the leveling system.

Make sure the battery of the trailer is fully charged. For optimum results, the battery should have a minimum of 12.75V DC when starting the Auto Level sequence. Keep hands and other body parts clear of fluid leaks. Hydraulic fluid leaks in the Level Up<sup>®</sup> system may be under high pressure, which can cause serious skin-penetrating injuries.

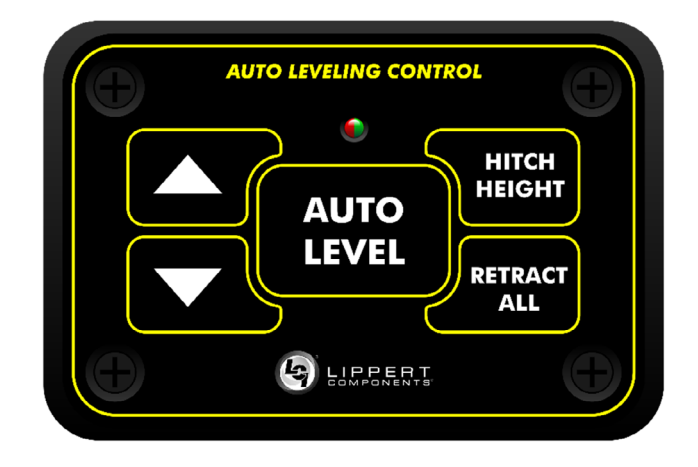

# Auto Leveling Control Touchpad

#### Unhitching Instructions

**NOTE:** Prior to unhitching from the tow vehicle, make sure the trailer is parked on a level surface and the tires are chocked.

- 1. Disconnect any wires, chains or sway control that may be equipped between the tow vehicle and the trailer.
- 2. To turn on the Auto Leveling Control Touch Pad, press both UP and DOWN arrows at the same time. The green indicator LED will turn on.
- **3.** Press the UP arrow to extend the landing gear jacks to lift the front of trailer, taking the weight of the trailer off of the hitch.
- **4.** Make sure all connections between the trailer and tow vehicle are disconnected.
- 5. Slowly pull tow vehicle away from the trailer.
- 6. Park tow vehicle at a safe distance from the trailer.

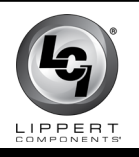

# ELECTRONICS

## <u>Auto Level</u>

- **NOTE:** Once the automatic leveling cycle has been started, it is important there is no movement in the trailer until the leveling process is complete. Failure to remain still during the leveling cycle could affect the performance of the leveling system.
- 1. If the green indicator light is not on, press both UP and DOWN arrows at the same time.
- **2.** Press AUTO LEVEL.

**NOTE:** Pressing any button during an Auto Level sequence will abort the auto leveling cycle.

### Hitch Recognition - Reconnecting to Tow Vehicle

- 1. To turn on the Auto Leveling Control Touch Pad, press both UP and DOWN arrows at the same time. The green indicator LED will turn on.
- 2. Press HITCH HEIGHT. The rear jacks will retract.
- 3. The front of the trailer will raise to the height where the auto level sequence was started.
- **NOTE:** If the front of the trailer was below level when the Auto Level process was initiated, the hitch recognition feature will retract the rear jacks but will not retract the front jacks to lower the trailer to the initial hitch height. This helps prevent injury and damage to anything under the trailer.
- 4. Connect tow vehicle and make sure trailer and hitch are connected and locked.
- 5. Press RETRACT ALL. System will immediately retract all jacks.

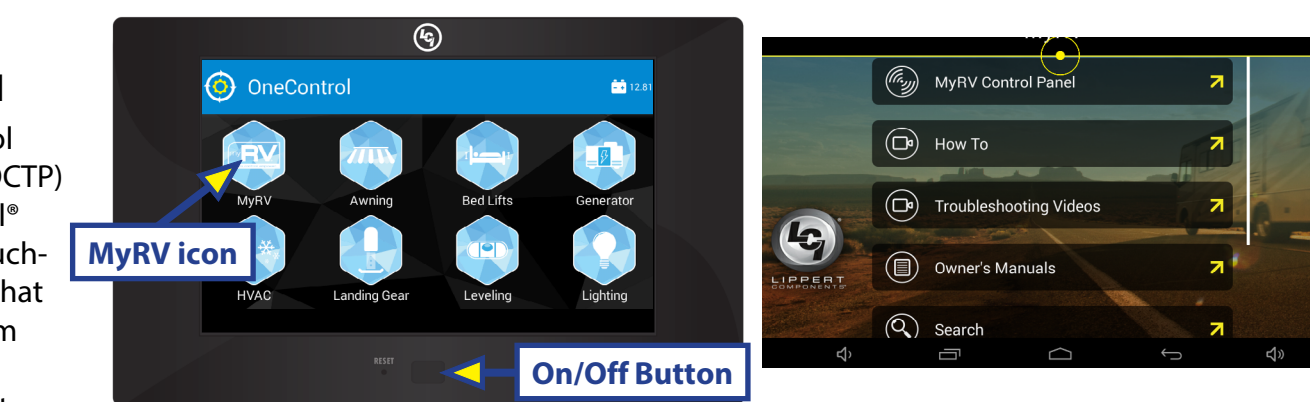

#### Power On/Off, Owner Resources

- 1. The device can be powered on or off using the button on the front of the device.
- 2. Select the MyRV<sup>®</sup> icon to access a screen of options, including How To, Troubleshooting Videos, Owner's Manuals, FAQs and a search function to search for files containing the search term.

As a supplier of components to the RV industry, safety, education and customer satisfaction are our primary concerns. Should you have any questions, please do not hesitate to contact us at (574) 537-8900 or by email at <u>customerservice@lci1.com</u>. Self-help tips, technical documents, product videos and a training class schedule are available at <u>lci1.com</u> or by downloading the MyLCI app.

OneControl

compatible touchscreen device that provides system controls and monitoring software for the recreational vehicle.

Documents and resources are preloaded at the time of manufacture.